# How to Add/Change Your Logo (release/2025-03-17)

Powered by guidde

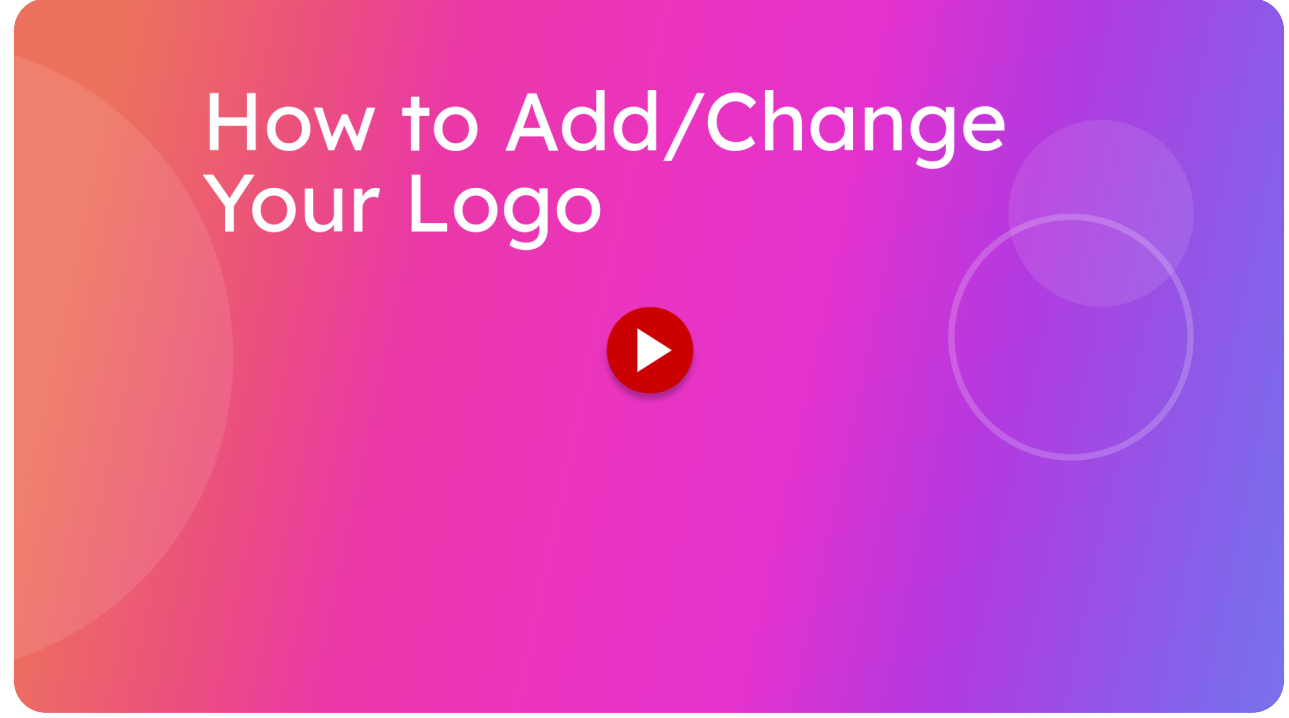

This guide will walk you through how you can add or update your organization's logo.

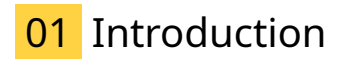

When you generate a warrant of fitness check sheet, you'll notice that there is the itsallauto logo in the top center of it. This is a placeholder and can be changed.

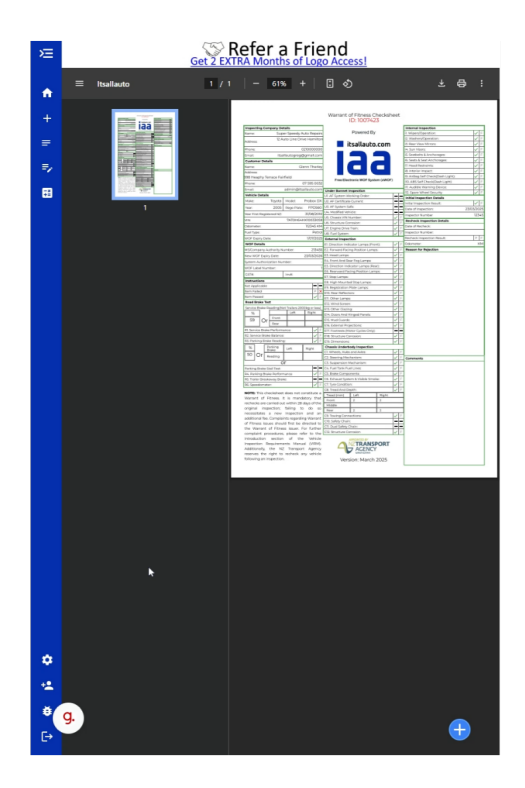

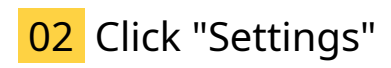

To change this, we will need to first go into the settings page by tapping the cog in the sidebar.

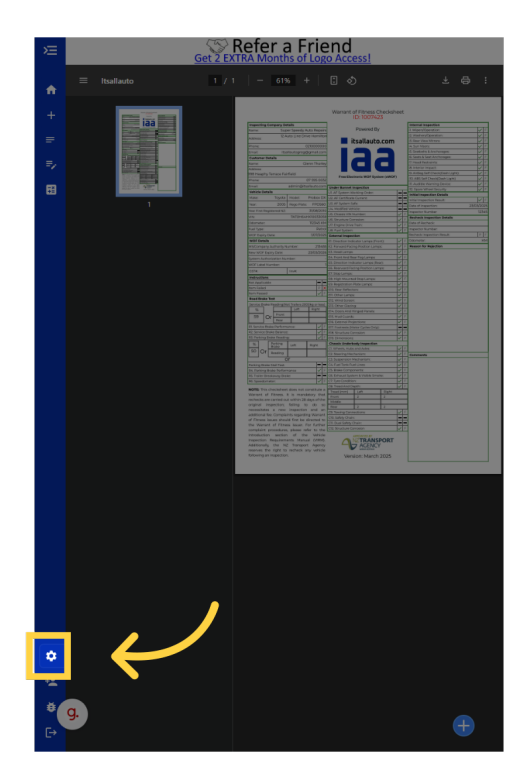

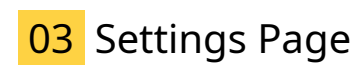

In the settings page, you will see a logo section.

| Æ            | Get 2 EXTRA Month          | I <b>Friend</b><br>s of Logo Access!                              |
|--------------|----------------------------|-------------------------------------------------------------------|
|              | Settings                   |                                                                   |
| <b>^</b>     | Organization 🗸             | Logo 🗸                                                            |
| +            | Super Speedy Auto          | (The Powered By                                                   |
|              | Repairs                    | 🔲 itsallauto.com                                                  |
| ÷.           | Organization Name          | Upload Logo (Max 2MB)                                             |
| 8            | Super speedy Auto Repair:  |                                                                   |
|              | itsallautogreg@gmail.com   | Background:                                                       |
|              | 0210000000                 | Logo Information:<br>The dimensions of a logo on a WOF            |
|              | 12 Auto Line Drive         | Dont see your Logo?                                               |
|              |                            | Use the background colour picker to<br>change the logo background |
|              | Hamilton                   | Save                                                              |
|              | Suburb                     |                                                                   |
|              |                            | User 🗸                                                            |
|              | Postcode                   | Greg Details                                                      |
|              |                            | Name                                                              |
|              |                            | Greg Greggington                                                  |
|              | GST Number                 | Inspector Authority Number                                        |
|              |                            |                                                                   |
|              | Save                       | Save                                                              |
|              |                            |                                                                   |
|              | Inspection Order 🗸 🗸       | Default Checksheet 🗸 🗸                                            |
|              | Reorder Inspection         | Full Checksheet (Selected)                                        |
|              | External Inspection        | Full Checksheet (No Images)                                       |
| \$           | Internal Inspection        | Summary                                                           |
| **           | II Road Brake Test         | Summary (No Images)                                               |
| -~ (g.<br>[→ | Under Bonnet<br>Inspection | Save                                                              |

#### 04 Make sure you have your logo saved

For a professional looking check sheet, we do not recommend taking a photo of your logo from your phone. Instead, you should be using an image file of your logo.

If you do not currently have the image file of your logo, we will walk you through how you might be able to get it, assuming you have a website. It is also recommended that you do this using a computer.

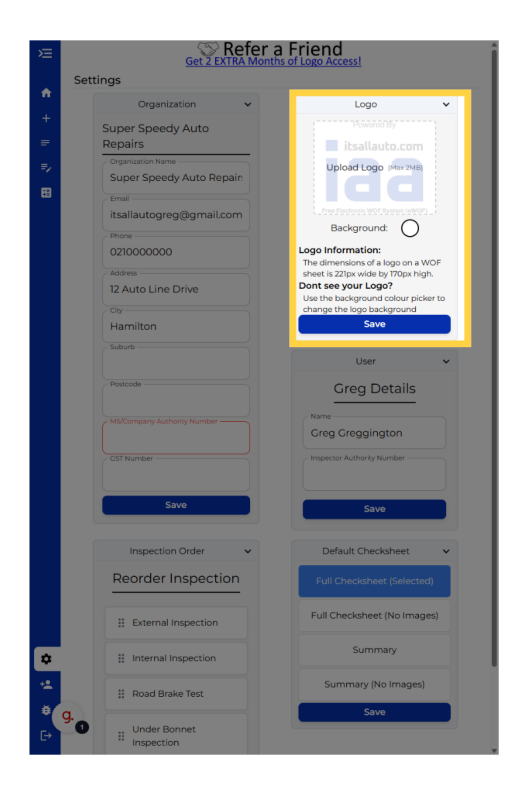

## 05 Go to your website

In this example, we will be using the grimmer motors website. It is very likely that your logo will be shown somewhere on your website.

| 🚯 🍘 Grimmer Motors Hamilton 🕂 57 📮 213 🕂 New 🖉 Edit Page 📢 | 🔍 🚳 Performance WPCode 1.13s 43.9MB 0.12s 39Q 🕕 Enable Visual Builder Asset CleanUp Pro                                                                                                    | Kia ora, grimmermotors 📃 🔍 |
|------------------------------------------------------------|----------------------------------------------------------------------------------------------------|----------------------------|
| GRIMMER MOTORS LTD Specials Re                             | epairs  Diagnostics About Us Courtesy Cars Blog Reviews Contact Us Get Estimate Welcome to Grimmer Motors – Your Trusted Garage in Hamilton                                                                                                    | Book Now                   |
|                                                            | Common Fears When Visiting a Garage                                                                                                    |                            |
|                                                            | For many people, visiting a garage can feel like stepping into the unknown. Will<br>you be overcharged? Will you end up paying for unnecessary repairs? Are you<br>really getting the best advice for your vehicle's needs? These fears are valid, and<br>unfortunately, they arise from a history of bad experiences many customers have<br>had with unscrupulous or poorly managed garages. |                            |
|                                                            | Some of the most common concerns include:                                                                                                    |                            |
|                                                            | <ul> <li>Unexpected Costs: Customers often worry that they'll be hit with surprise fees<br/>or charges after their car is serviced.</li> </ul>                                                                                                    |                            |
|                                                            | <ul> <li>Unnecessary Repairs: The fear of being told that more work is needed than is<br/>truly necessary is another major concern.</li> </ul>                                                                                                    |                            |
|                                                            | Lack of Transparency: Many feel uneasy when they don't understand the work<br>being done or why it's required.                                                                                                    |                            |
|                                                            | <ul> <li>Poor Communication: Customers are frequently left in the dark about the<br/>progress of their car's repairs, leading to frustration and anxiety.</li> </ul>                                                                                                    | Live Chat                  |
| g.                                                         | How Grimmer Motors Solves These Fears                                                                                                    | <b>P</b>                   |
| $\sim$                                                     | At Grimmer Motors, we've built our business around solving these problems. Our                                                                                                    |                            |

## 06 Locate your logo

You will want to locate where your logo is, in our case it is in the top left of the page.

| 🚯 🙆 Grimmer Motors Hamilton 😔 57 🌹 213 🕂 New 🖉 E | idit Page 📢 🔍 🧑 Performance WPCode 1.13s 43.9M8 0.12s 39Q 🕕 Enable Visual Builder Asset CleanUp Pro                                                                                                    | Kia ora, grimmermotors 🔳 🔍 🛔 |
|--------------------------------------------------|----------------------------------------------------------------------------------------------------|------------------------------|
|                                                  | Auguster Repairs - Diagnostics - About Us Courtesy Cars Blog Reviews Contact Us Get Estimate<br>Welcome to Grimmer Motors - Your<br>Trusted Garage in Hamilton                                                                                                    | Book Now                     |
|                                                  | Common Fears When Visiting a Garage                                                                                                    |                              |
|                                                  | For many people, visiting a garage can feel like stepping into the unknown. Will<br>you be overcharged? Will you end up paying for unnecessary repairs? Are you<br>really getting the best advice for your vehicle's needs? These fears are valid, and<br>unfortunately, they arise from a history of bad experiences many customers have<br>had with unscrupulous or poorly managed garages. |                              |
|                                                  | Some of the most common concerns include:                                                                                                    |                              |
|                                                  | <ul> <li>Unexpected Costs: Customers often worry that they'll be hit with surprise fees<br/>or charges after their car is serviced.</li> </ul>                                                                                                    |                              |
|                                                  | <ul> <li>Unnecessary Repairs: The fear of being told that more work is needed than is<br/>truly necessary is another major concern.</li> </ul>                                                                                                    |                              |
|                                                  | Lack of Transparency: Many feel uneasy when they don't understand the work<br>being done or why it's required.                                                                                                    |                              |
|                                                  | <ul> <li>Poor Communication: Customers are frequently left in the dark about the<br/>progress of their car's repairs, leading to frustration and anxiety.</li> </ul>                                                                                                    | Live Chat                    |
| g.                                               | How Grimmer Motors Solves These Fears                                                                                                    | <b>P</b> .                   |
|                                                  | At Grimmer Motors, we've built our business around solving these problems. Our                                                                                                    |                              |

#### 07 Right click the logo

Right clicking the logo should show a menu of actions you can do with the image.

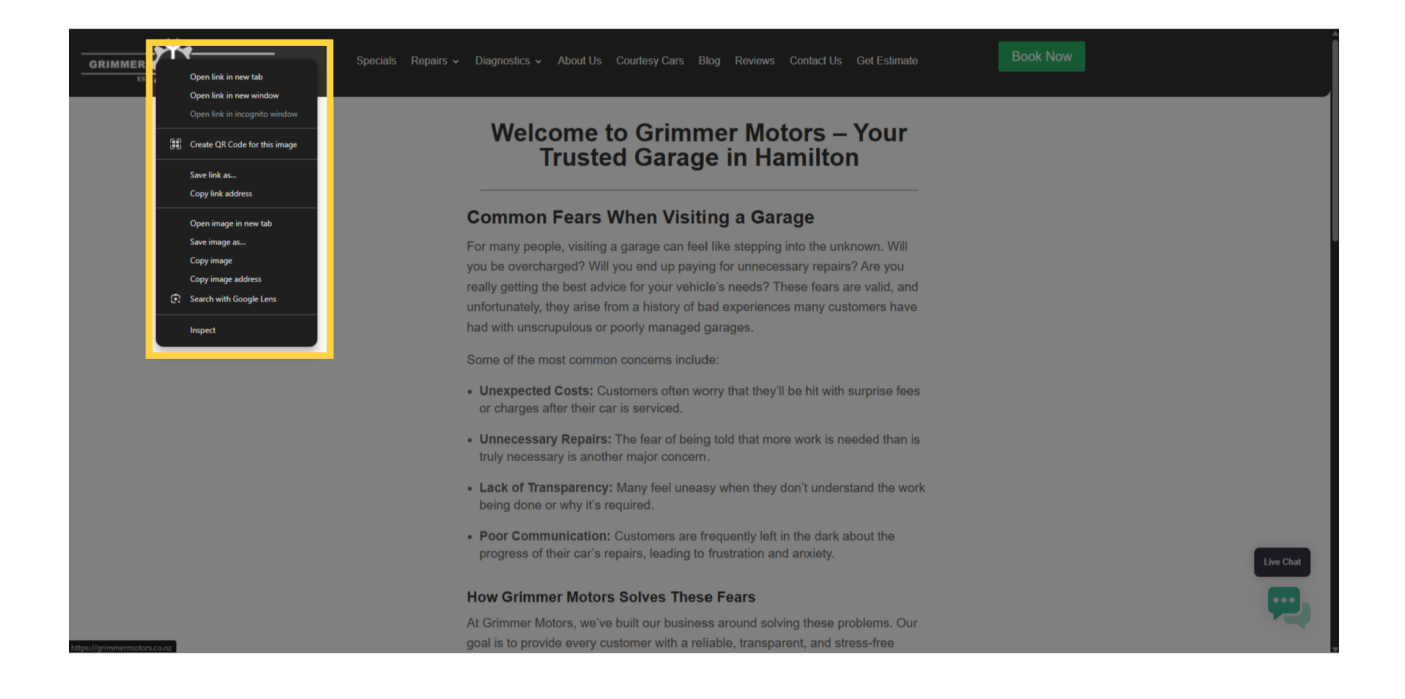

#### 08 Save image

From the menu, you will want to click the Save image as option. This should display the file explorer, where you can choose where the file gets downloaded on your computer.

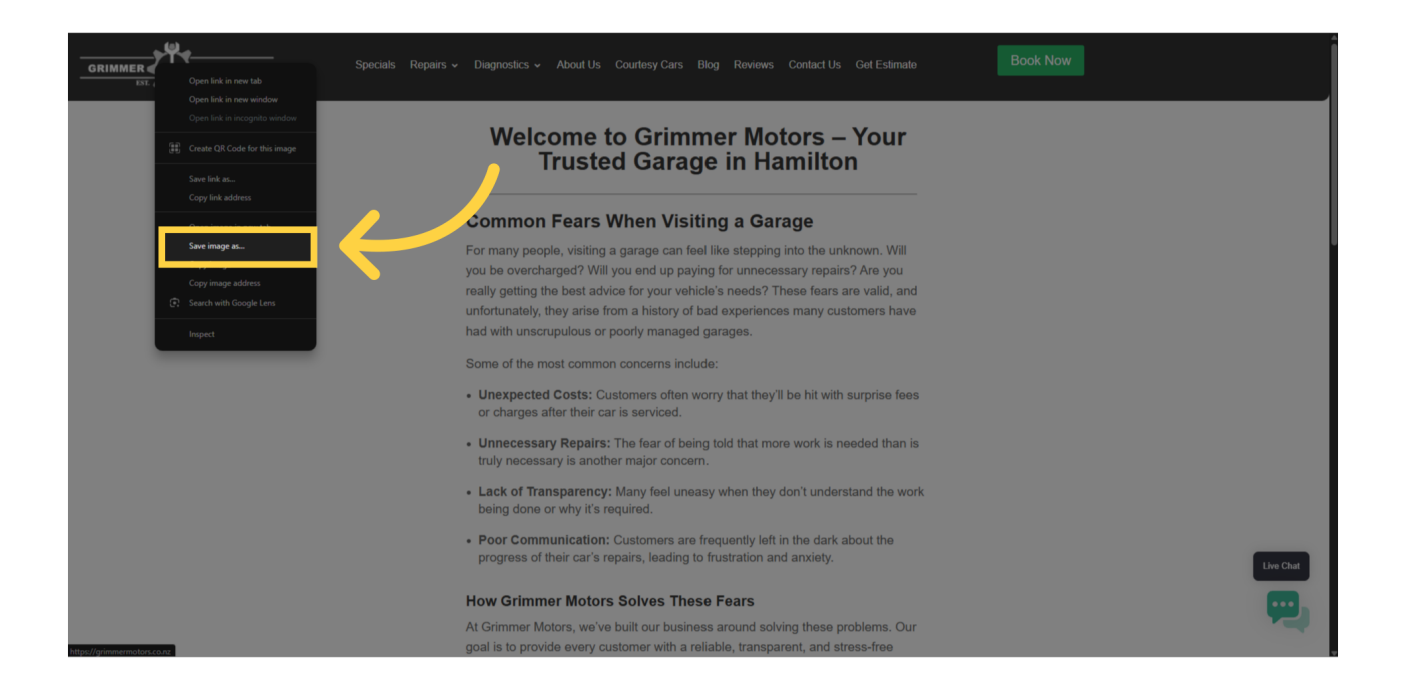

## 09 Save to desktop

We recommend saving the image to your desktop. You can do this by first, clicking Desktop on the sidebar of the file explorer. Make sure that desktop is selected, and then click save.

| Wol                                                                                   | come to G | rimmor I | Motors - | Vour |           |    |
|---------------------------------------------------------------------------------------|-----------|----------|----------|------|-----------|----|
| 🥝 Save As                                                                             |           |          |          |      |           | X  |
| $\leftarrow$ $\rightarrow$ $\checkmark$ $\uparrow$ $\checkmark$ $\checkmark$ Download |           |          |          |      |           | م  |
| Organize 🔻 New folder                                                                 |           |          |          |      | ∎ -       | •  |
| A Home   Name                                                                         |           |          |          |      |           |    |
| Gallery                                                                               |           |          |          |      |           |    |
| >  OneDrive                                                                           |           |          |          |      |           |    |
|                                                                                       |           |          |          |      |           |    |
| 🛄 Desktop 🖈                                                                           |           |          |          |      |           |    |
| Downloads 🖈                                                                           |           |          |          |      |           |    |
| Documents 🖈                                                                           |           |          |          |      |           |    |
| 🔀 Pictures 🛷                                                                          |           |          |          |      |           |    |
| 🕐 Music 🛷                                                                             |           |          |          |      |           |    |
| 🔛 Videos 🛷                                                                            |           |          |          |      |           |    |
| 🚞 xerocache-data                                                                      |           |          |          |      |           |    |
|                                                                                       |           |          |          |      |           | _  |
|                                                                                       | 2bp       |          |          |      |           |    |
| Save as type: WEBP File (".webp)                                                      |           |          |          |      |           |    |
|                                                                                       |           |          |          |      |           |    |
| A Hide Folders                                                                        |           |          |          |      | Save Canc |    |
| a filde foldels                                                                       |           |          |          |      |           | .: |

## 10 Go back to settings page

Once you have the logo saved to your computer, go back to the settings page of the its all auto online warrant of fitness system.

| Speedy Auto Repairs                                                                                                    | Powered By Logo Information:                                                                                                    |                                                                                                    |
|----------------------------------------------------------------------------------------------------|----------------------------------------------------------------------------------------------------|----------------------------------------------------------------------------------------------------|
| Organization Name       Speedy Auto Repairs       Email       itsallautogreg@gmail.com       Phone       027 000 0000       Address       12 Auto Lane Drive       City       Hamilton | itsallauto.com       The logo is very easy to upload.         Upload togo (new 2000)       To learn how see this How to Video         Background:       Use the background colour picker to change the logo background         Background:       Save         User       Creg Details | Inspection Order<br>Reorder Inspection<br>III Internal Inspection<br>III External Inspection<br>III Road Brake Test<br>III Under Bonnet Inspection |
| Suburb<br>Fairfield<br>Postcode<br>0000<br>MSICompany Authority Number<br>MSI234<br>CST Number                                                                                         | Name itsallautogreg Inspector Authority Number BT1234 Save                                                                                                    | :: Chassis Under Body Inspection                                                                                                    |
| CST NUMber                                                                                                    |                                                                                                    |                                                                                                    |

## 11 Press Upload Logo

Press the Upload Logo button. This will prompt you to select an image from your device.

| ≽≡ | Get 2 EXTRA Months of Logo Access                                                     |                               |
|----|---------------------------------------------------------------------------------------|-------------------------------|
| *  | Settings                                                                              |                               |
|    | Organization V Logo V                                                                 | Inspection Order 🗸 🗸          |
|    | Speedy Auto Repairs                                                                   | Reorder Inspection            |
| =  | Organization Name Itsallauto.com The logo'r yery easy to undd.<br>Soocdy Auto Donaire |                               |
| =/ | Upload Logo (Mar2MB) Dont se, "pur Logo?                                              | Internal Inspection           |
| ₿  | itsallautogreg@gmail.com                                                              |                               |
|    | Phone Background: ( ) Save                                                            | External Inspection           |
|    |                                                                                       | II Road Brake Test            |
|    | Address User ¥                                                                        |                               |
|    | Greg Details                                                                          | II Under Bonnet Inspection    |
|    | Hamilton                                                                              | Chassis Under Body Inspection |
|    | Suburb itsallautogreg                                                                 |                               |
|    | Fairfield                                                                             | Save                          |
|    | Postcode BTI234                                                                       |                               |
|    | MS/Company Authority Number                                                           |                               |
|    | MS1234                                                                                |                               |
|    | CST Number                                                                            |                               |
| \$ |                                                                                       |                               |
| +• | Save                                                                                  |                               |
| ×  | 9. Default Checksheet                                                                 |                               |
| €  | Full Checksheet (Selected)                                                            |                               |

#### 12 Find your logo, and open it.

If you had followed the previous steps on how you can find and download your logo, then you should be able to find your logo by first, clicking the desktop button in the sidebar of the file explorer. Then you should be able to find your logo.

To open the image, you can double click it, or can click it once and make sure it is selected, then click the open button in the bottom right.

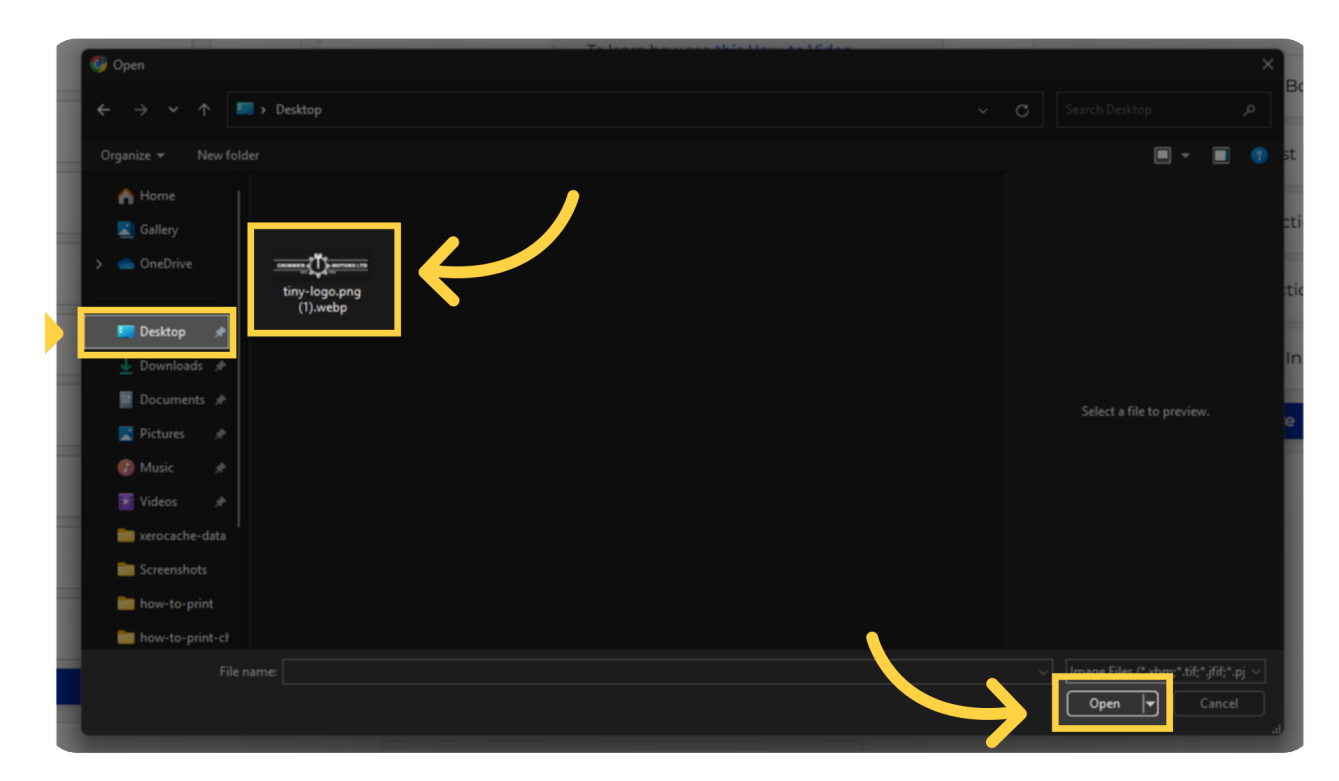

### 13 Logo should now show up

When you upload your logo, it might be hard to see. This is likely because the logo is white and has a transparent background.

| Æ  |                             | Set 2 EXTRA Months of Logo Access                                             | Î                             |
|----|-----------------------------|-------------------------------------------------------------------------------|-------------------------------|
|    | Settings                    |                                                                               |                               |
| "  | Organization 🗸              | Logo                                                                          | Inspection Order 🗸 🗸          |
| +  | Speedy Auto Repairs         | ogo Information:                                                              | Reorder Inspection            |
| =  | Organization Name           | The logo is very easy to upload.<br>To learn how see <u>this How-to Video</u> | <u> </u>                      |
| =/ | Speedy Auto Repairs         | ont see your Logo?                                                            | Internal Inspection           |
| ₿  | itsallautogreg@gmail.com    | Use the background colour picker to change<br>the logo background             |                               |
|    | Phone                       | Backgroundt                                                                   | External Inspection           |
|    | 027 000 0000                |                                                                               | # Road Brake Test             |
|    | Address                     | User 🗸                                                                        |                               |
|    |                             | Greg Details                                                                  | II Under Bonnet Inspection    |
|    | Hamilton                    |                                                                               | Chassis Under Body Inspection |
|    | Suburb                      | itsallautogreg                                                                |                               |
|    | Fairfield                   | / Inspector Authority Number                                                  | Save                          |
|    | Postcode<br>0000            | BT1234                                                                        |                               |
|    | MS/Company Authority Number |                                                                               |                               |
|    | MS1234                      | Save                                                                          |                               |
|    | CST Number                  |                                                                               |                               |
| \$ |                             |                                                                               |                               |
| +2 | Save                        |                                                                               |                               |
| *  | 3.                          | Default Checksheet 🗸 🗸                                                        |                               |
| €  |                             | Full Checksheet (Selected)                                                    |                               |

## 14 Selecting a background colour

If this is the case, try selecting a background colour by pressing this button. This should bring up a colour picker where you can adjust the background colour.

| Æ           |                                                                                                    | Get 2 EXTRA Months of Logo Access!                                                                                                    | Î                                                                                                    |
|-------------|----------------------------------------------------------------------------------------------------|----------------------------------------------------------------------------------------------------|----------------------------------------------------------------------------------------------------|
|             | Settings                                                                                                    |                                                                                                    |                                                                                                    |
|             | Organization 🗸                                                                                                    | Logo                                                                                                    | Inspection Order 🗸 🗸                                                                                                    |
| + = = = = = | Speedy Auto Repairs Organization Name Speedy Auto Repairs Email Itsallautogreg@gmail.com Prore 027 000 0000 Addres 12 Auto Lane Drive Cay Hamilton | Logo Information:         The logo is very asay to upload.         D learn how see this trove to Video         Data See apour Logo?         User         User         Creg Details         Name | Reorder Inspection         # Internal Inspection         # External Inspection         # Road Brake Test         # Under Bonnet Inspection         # Chassis Under Body Inspection |
|             | Postcode<br>0000<br>MSICompany Authority Number<br>MS1234<br>CST Number                                                                            | Itsallautogreg Inspector Authority Number BT1234 Save                                                                                                    | Save                                                                                                    |
| <b>*</b>    | Save                                                                                                    |                                                                                                    |                                                                                                    |
| ¥           | g.                                                                                                    | Default Checksheet 🗸                                                                                                    |                                                                                                    |
| €           |                                                                                                    | Full Checksheet (Selected)                                                                                                    |                                                                                                    |

## 15 Save changes

Remember to save your changes by pressing the save button.

|                                       | Get 2 EXTRA Months of Logo Access!                                                                                                    |                                 |
|---------------------------------------|----------------------------------------------------------------------------------------------------|---------------------------------|
| Settings                              |                                                                                                    |                                 |
| Organization 🗸                        | Logo 🗸                                                                                                    | Inspection Order 🗸 🗸            |
| Speedy Auto Repairs                   | Logo Information:<br>The log is very easy to upload.<br>To learn how see this How-to Video                                                                                                    | Reorder Inspection              |
| Speedy Auto Repairs                   | Dont see your Logo?<br>Use the background colour picker to change theo her known of the picker to change theo her known of the picker to change theo her known of the picker to change theo her known of the picker to change theo her known of the picker to change theory of the picker to change theory of the picker to change theory of the picker to change the picker to change the picker to c | Internal Inspection             |
| Phone                                 | Background: Save                                                                                                    | External Inspection             |
| 027 000 0000                          |                                                                                                    | 🔢 Road Brake Test               |
| 12 Auto Lane Drive                    | User                                                                                                    | : Under Bonnet Inspection       |
| Hamilton                              | Name                                                                                                    | : Chassis Under Body Inspection |
| Fairfield                             | itsallautogreg                                                                                                    | Save                            |
| Postcode<br>0000                      | BT1234 64 64 64                                                                                                    |                                 |
| MS/Company Authority Number<br>MS1234 |                                                                                                    |                                 |
| GST Number                            |                                                                                                    |                                 |
| Save                                  |                                                                                                    |                                 |
|                                       |                                                                                                    |                                 |
| , <sup>9</sup> .                      | Default Checksheet  Full Checksheet (Selected)                                                                                                    |                                 |

#### 16 Logo might look small

If your logo looks small and isn't close to touching the left and right like in our example, this likely means that the image you have downloaded contains blank space that needs to be cropped out.

We will walk you through how you can go about cropping the blank space using the paint program on windows. If you are already satisfied with how your logo looks, feel free to skip to the section where we open up a checksheet.

| Settings                    | Get 2 EXTRA Months of Logo Access!                                                               |                                 |
|-----------------------------|--------------------------------------------------------------------------------------------------|---------------------------------|
| Organization                | Logo                                                                                             | Inspection Order 🗸 🗸            |
| Speedy Auto Repairs         | Logo Information:<br>The logo is very easy to upload.                                            | Reorder Inspection              |
| Speedy Auto Repairs         | To learn how see this Howsto Videe Ont see your Logo? Use the background colour picker to change | Internal Inspection             |
| Phone                       | Background                                                                                       | # External Inspection           |
| 027 000 0000                |                                                                                                  | 🔢 Road Brake Test               |
| 12 Auto Lane Drive          | User                                                                                             | II Under Bonnet Inspection      |
| Hamilton                    | Name                                                                                             | 1 Chassis Under Body Inspection |
| Fairfield                   | itsailautogreg                                                                                   | Save                            |
| Postcode<br>0000            | BT1234 64 64                                                                                     |                                 |
| MS/Company Authority Number |                                                                                                  |                                 |
| CST Number                  |                                                                                                  |                                 |
| Save                        |                                                                                                  |                                 |
| 0                           | Default Checksheet                                                                               |                                 |
| <b>•</b>                    | Full Checksheet (Selected)                                                                       |                                 |

## 17 Open up paint

Open up paint on your computer, then click on file in the top left. This should open up a menu

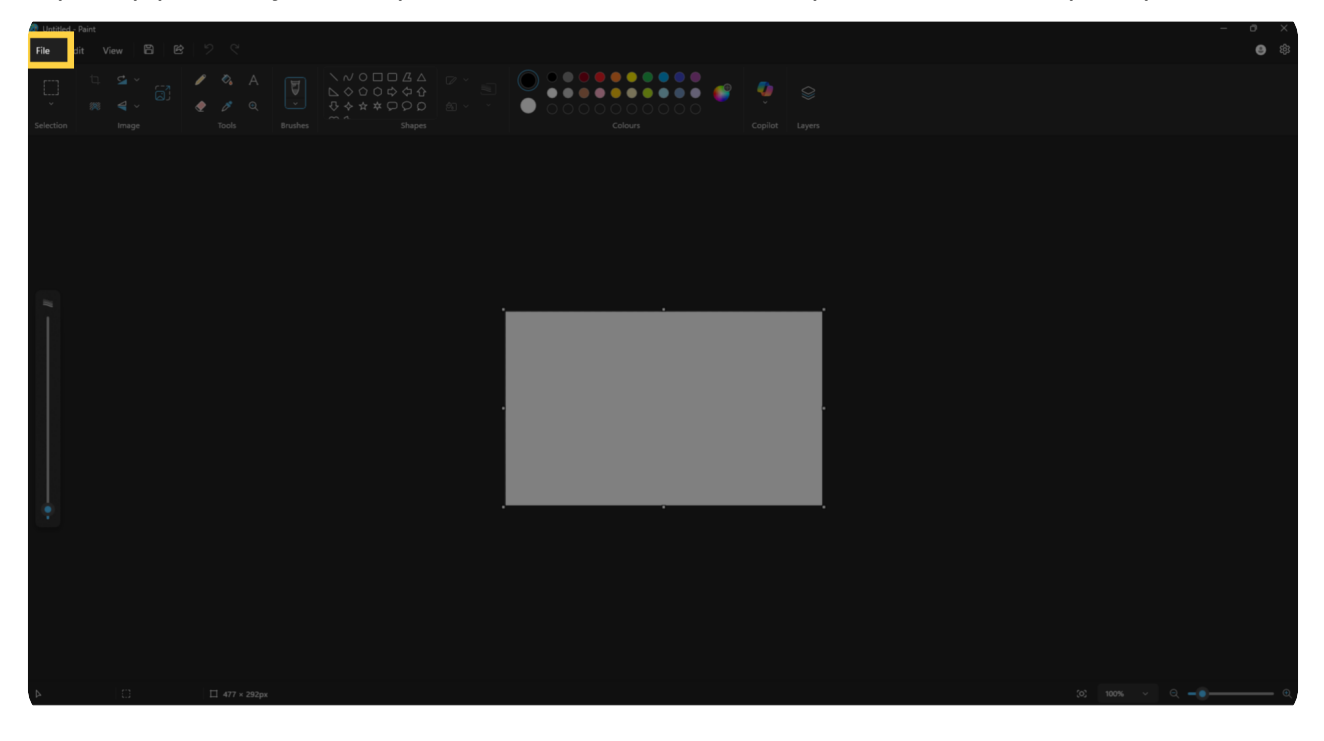

#### 18 Find your downloaded logo

You will then need to click on Open. After clicking open, the file explorer should show up where you will need to find your downloaded logo and open it.

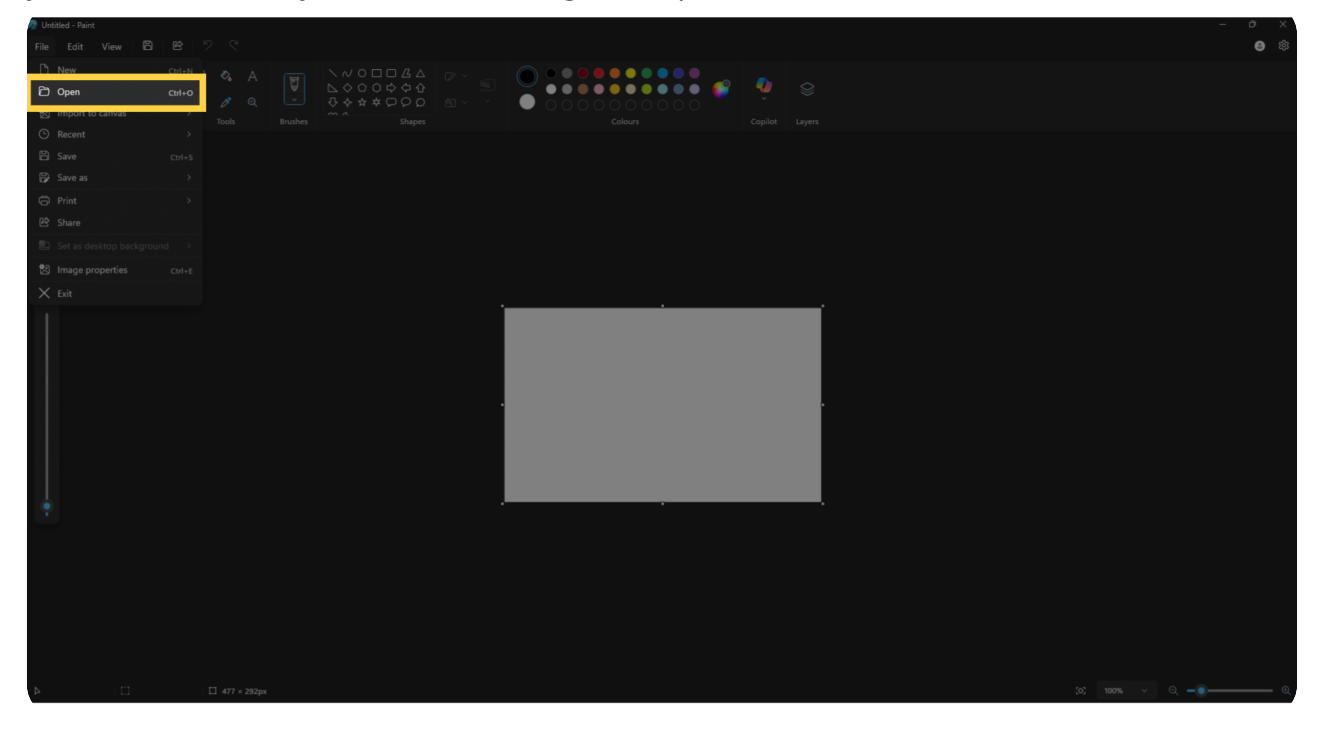

## 19 Logo should be opened in paint

You should now have your logo opened in paint.

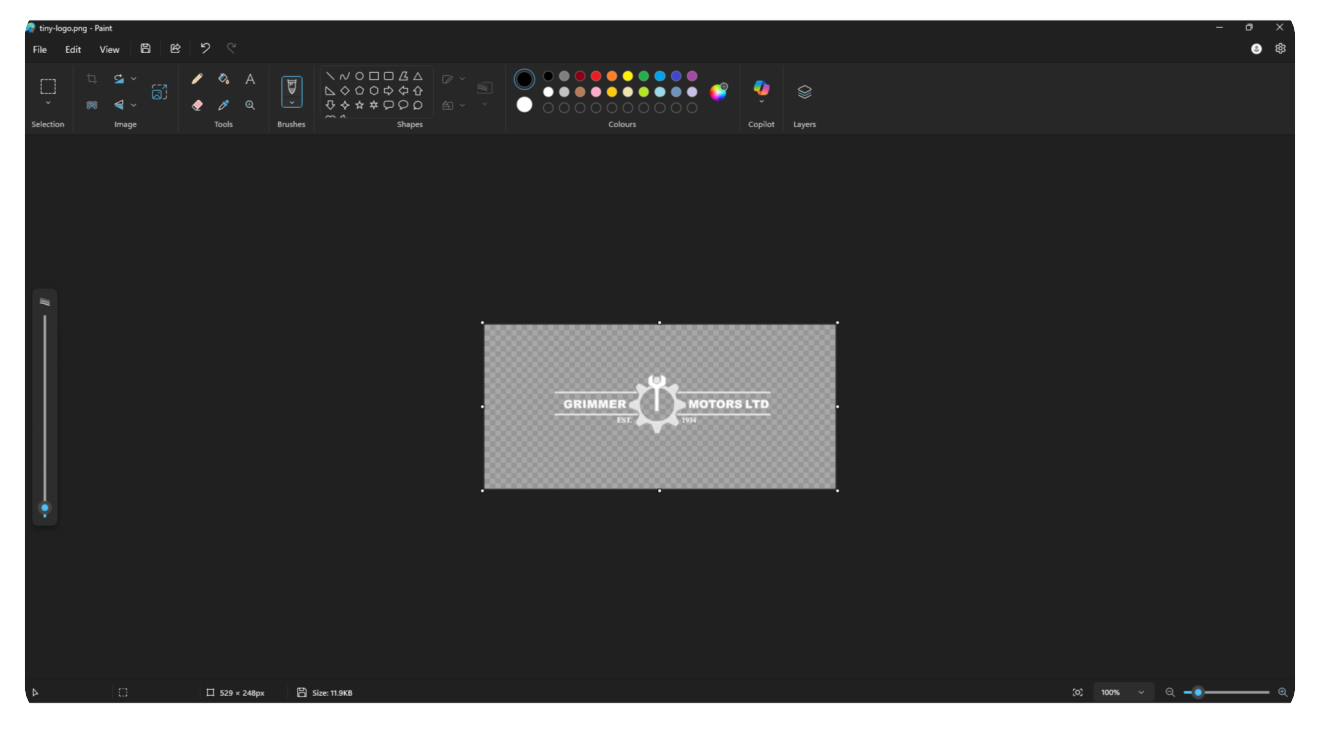

#### 20 Select rectangular select tool

You will want to click on the select tool in the top left. If it is not in the top left, try to find an icon that is denoted by a square with a dashed border.

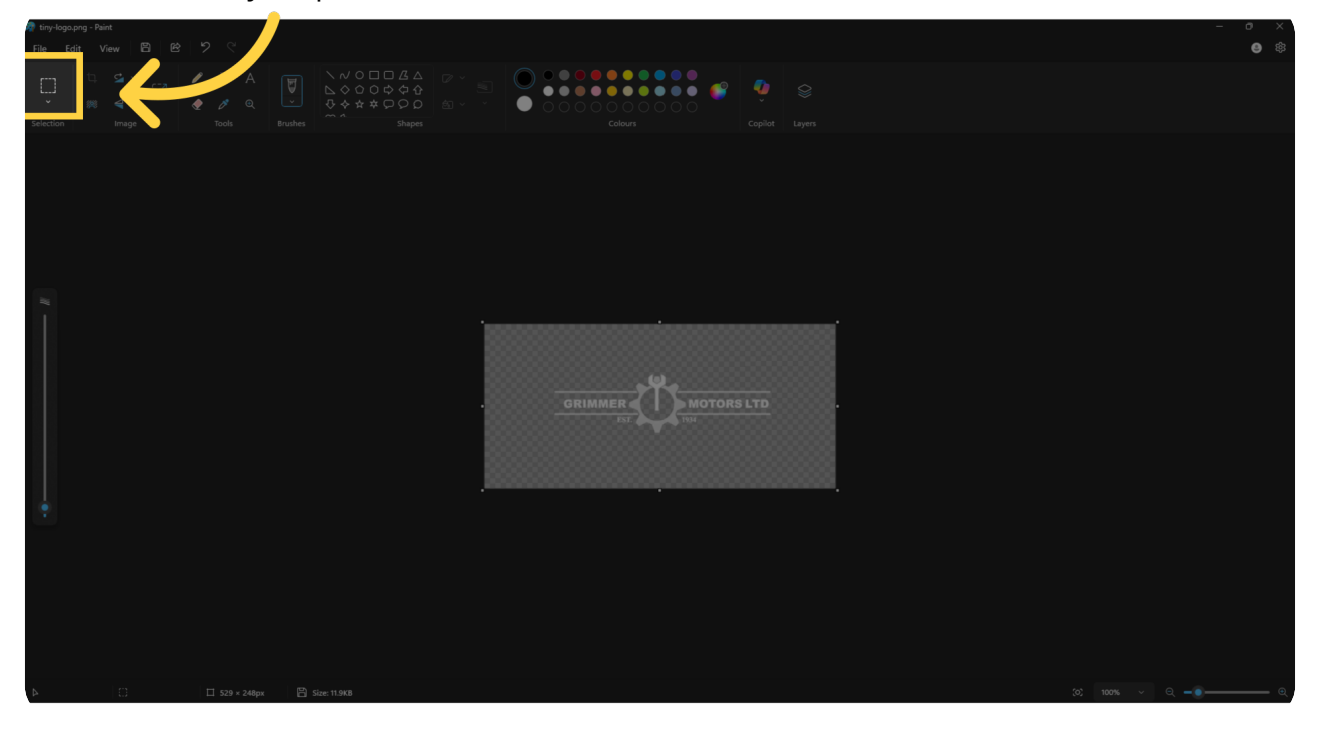

#### 21 Use the selection tool to select the logo

Now that you have the selection tool selected, you can click and drag to create a box to surround the logo.

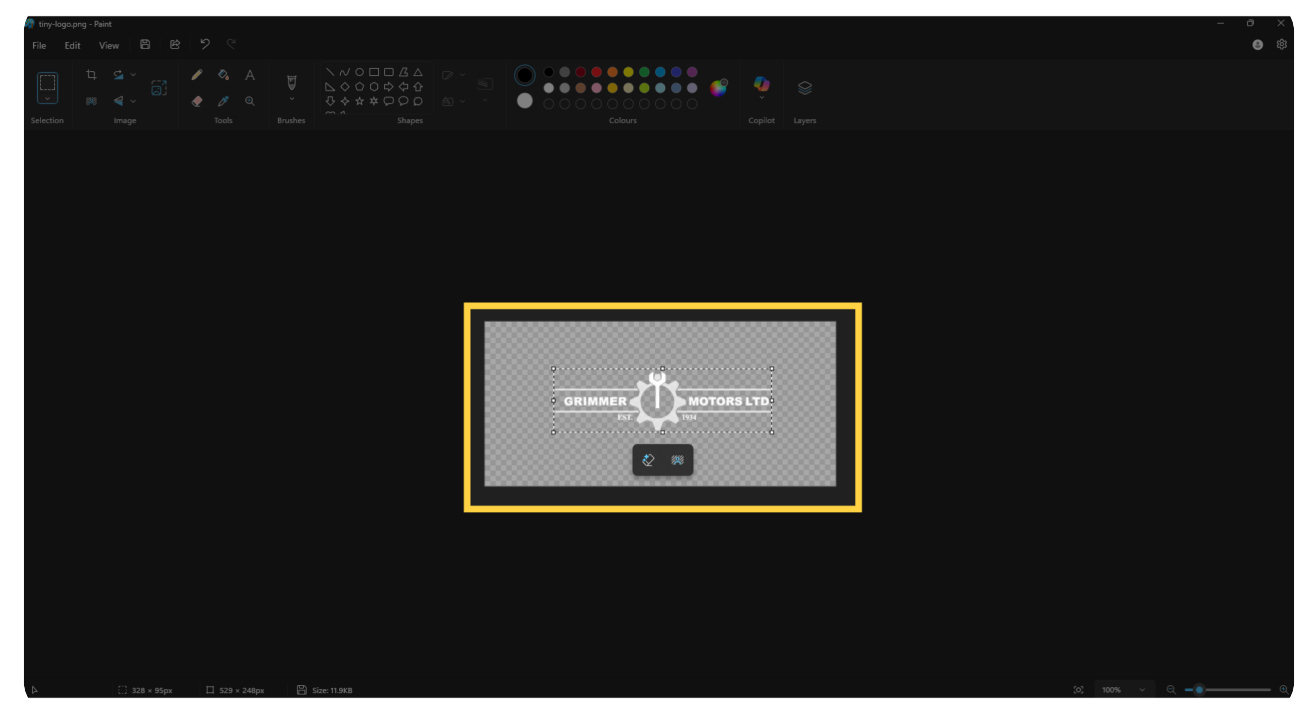

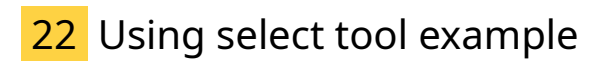

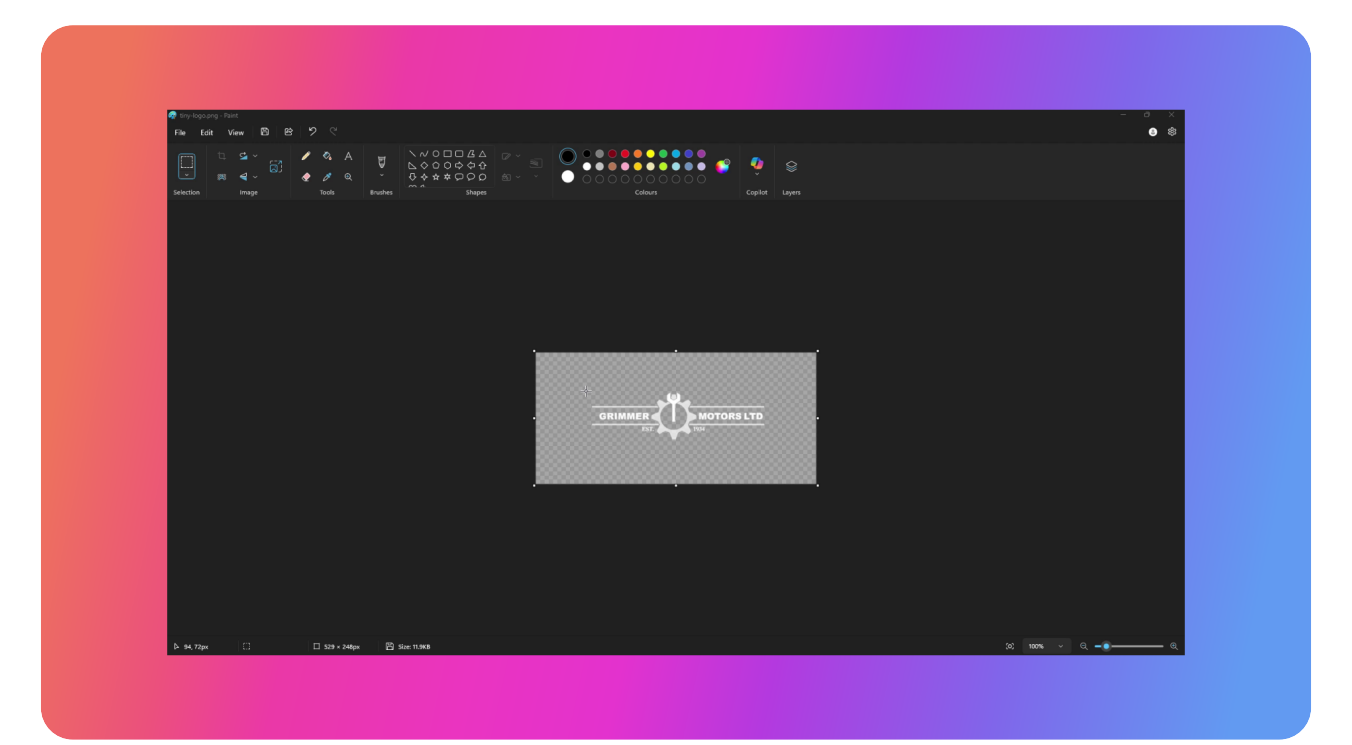

## 23 Click the crop button

Once you have the dash box surrounding your logo, click the crop button in the top left.

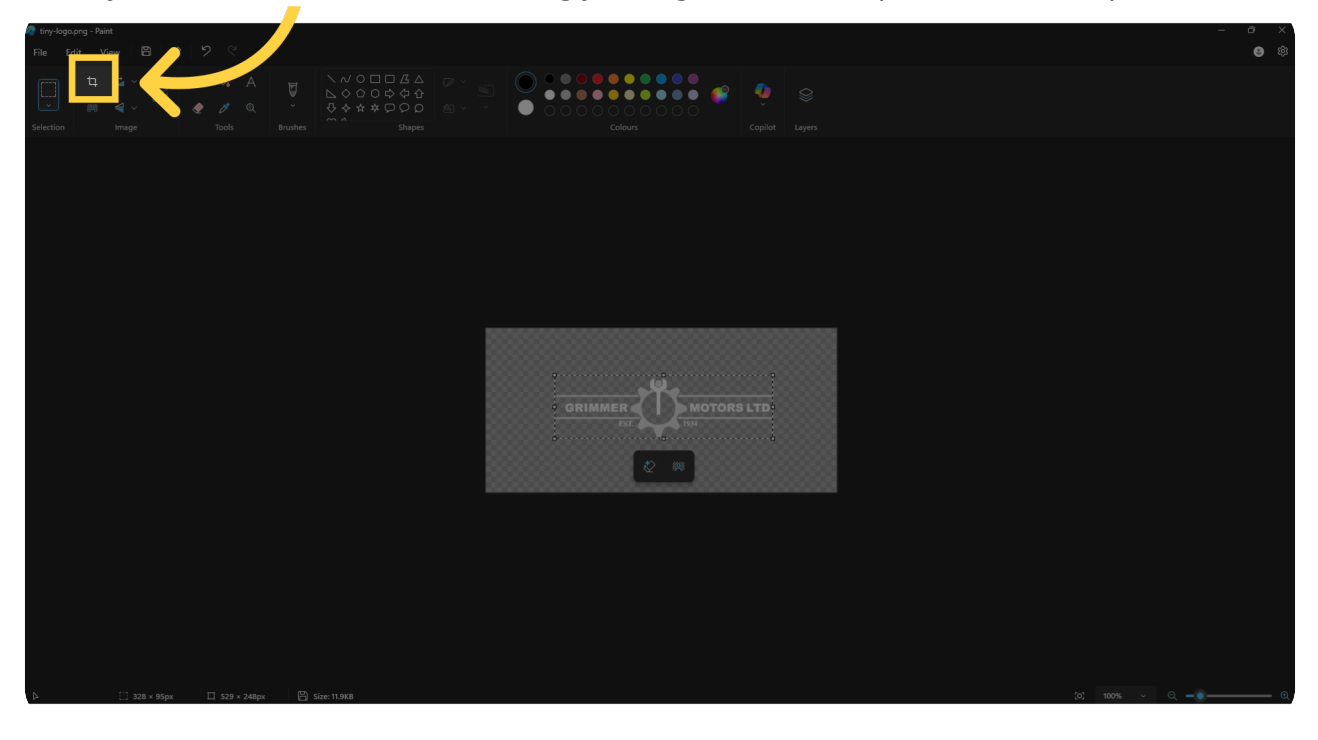

## 24 Image should now be cropped

The image should now be cropped and have little blank space.

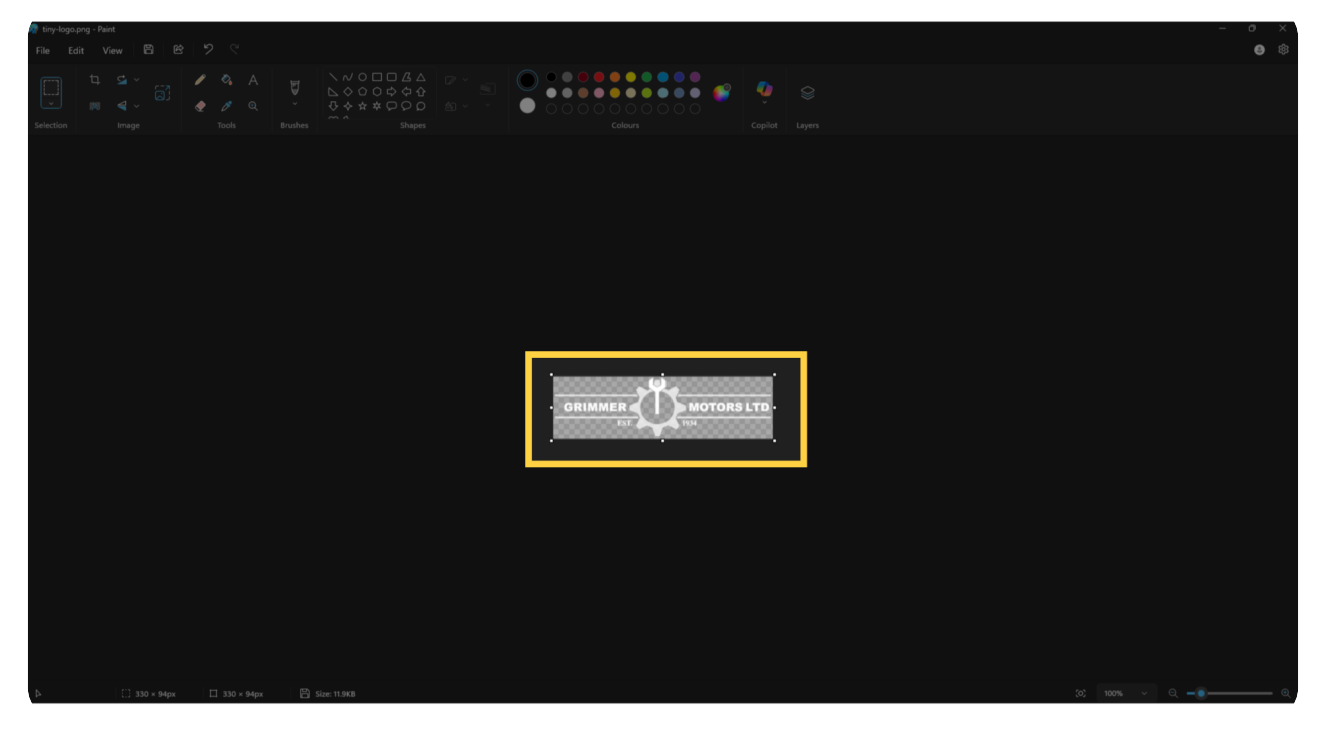

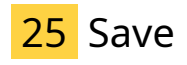

Once you are satisfied, you can save your image by clicking the file button on the top left of the screen, and then click the save option. Alternatively, you can press Control plus S on your keyboard instead.

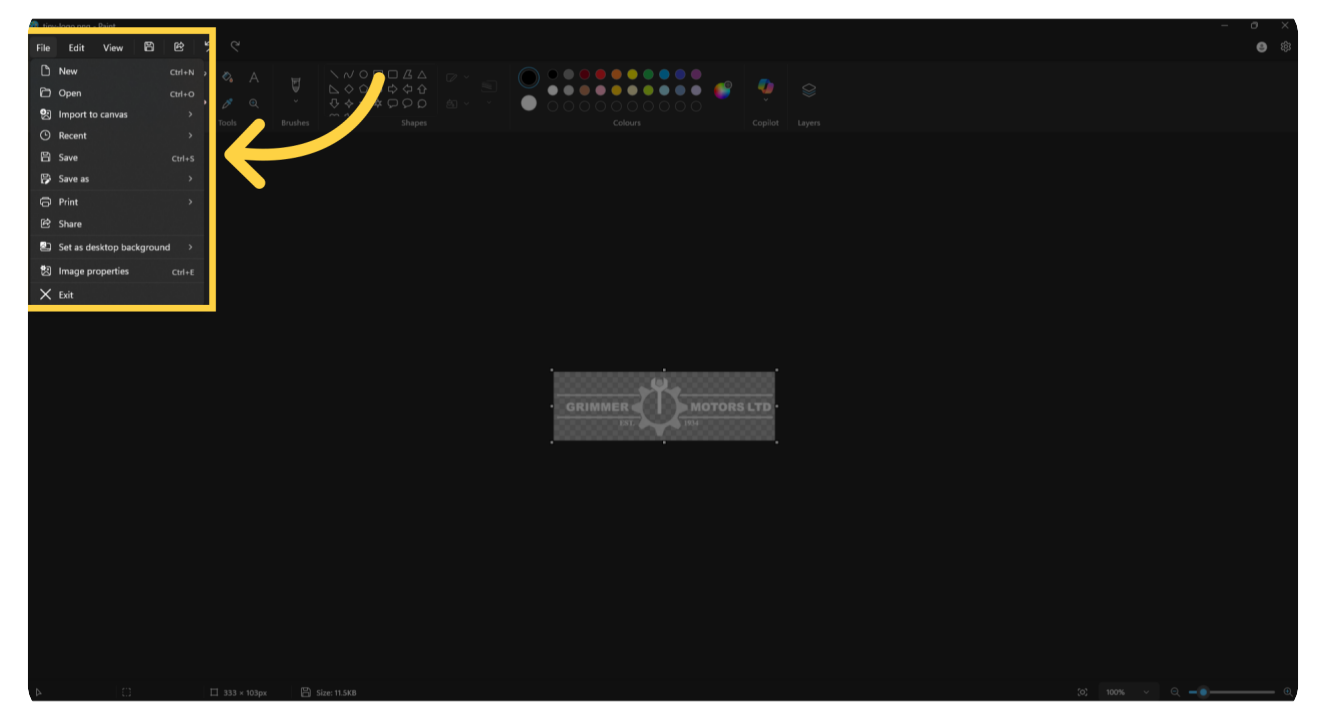

### 26 Go back to settings page and upload the cropped logo

You'll now want to go back to the settings page of the its all auto online warrant of fitness system so that you can change your logo to the one you cropped using paint.

| Æ  |                                          | Sefer a Friend                                                    | Í                               |
|----|------------------------------------------|-------------------------------------------------------------------|---------------------------------|
| *  | Settings                                 |                                                                   |                                 |
| +  | Organization                             | Logo                                                              | Inspection Order 🗸 🗸            |
| _  | Speedy Auto Repairs                      | Logo Information:                                                 | Reorder Inspection              |
|    | Organization Name<br>Speedy Auto Repairs | The logo very easy to un 4d.<br>To learn tow see thin w-to Video  |                                 |
|    | Email                                    | Dont se vur Logo?                                                 | Internal Inspection             |
| ₿  | itsallautogreg@gmail.com                 | Use the background colour picker to change<br>the logo background | ". Conception                   |
|    | Phone                                    | Background: Save                                                  | :: External inspection          |
|    | 027 000 0000                             |                                                                   | 🔢 Road Brake Test               |
|    | Address<br>12 Auto Lane Drive            | User 🗸                                                            |                                 |
|    | City -                                   | Greg Details                                                      | Under Bonnet Inspection         |
|    | Hamilton                                 |                                                                   | : Chassis Under Body Inspection |
|    | Suburb                                   | itsallautogreg                                                    |                                 |
|    | Pairfield                                | / Inspector Authority Number                                      | Save                            |
|    | 0000                                     | BT1234                                                            |                                 |
|    | MS/Company Authority Number              |                                                                   |                                 |
|    | MS1234                                   | Save                                                              |                                 |
|    | CST Number                               |                                                                   |                                 |
| \$ |                                          |                                                                   |                                 |
| += | Save                                     |                                                                   |                                 |
| Ŭ  | <b>a</b> .                               | Default Checkshoot                                                |                                 |
| €  | 0                                        |                                                                   |                                 |
|    |                                          | Full Checksheet (Selected)                                        |                                 |

## 27 New cropped logo should display

After uploading the new cropped logo, you should now notice that your logo should now be touching the edges, or at least very close.

| Æ          |                               | Sefer a Friend<br>Get 2 EXTRA Months of Logo Access!                          | Î                             |
|------------|-------------------------------|-------------------------------------------------------------------------------|-------------------------------|
|            | Settings                      |                                                                               |                               |
| <u> </u>   | Organization 🗸                | Logo 🗸                                                                        | Inspection Order 🗸 🗸          |
| +          | Speedy Auto Repairs           | Logo Information:                                                             | Reorder Inspection            |
| =          | Organization Name             | The logo is very easy to upload.<br>To learn how see <u>this How-to Video</u> |                               |
| =/         | Email                         | GRIMMER MOTORS LTD Dont see your Logo?                                        | Internal Inspection           |
| ₿          | itsallautogreg@gmail.com      | Use the background colour picker to change<br>the logo background             |                               |
|            | Phone                         | Background:                                                                   | External Inspection           |
|            | 027 000 0000                  |                                                                               | II Road Brake Test            |
|            | Address<br>12 Auto Lane Drive | User 🗸                                                                        |                               |
|            | City -                        | Greg Details                                                                  | Under Bonnet Inspection       |
|            | Hamilton                      | Name                                                                          | Chassis Under Body Inspection |
|            | Suburb                        | itsallautogreg                                                                |                               |
|            | Fairfield                     | Inspector Authority Number                                                    | Save                          |
|            | 0000                          | BT1234                                                                        |                               |
|            | MS/Company Authority Number   | - Caro                                                                        |                               |
|            | MS1234                        | Jave                                                                          |                               |
|            | GST Number                    |                                                                               |                               |
| \$         |                               |                                                                               |                               |
| + <b>2</b> | Save                          |                                                                               |                               |
| ¥          | g.                            | Default Checksheet                                                            |                               |
| €          | 0                             |                                                                               |                               |
|            |                               | Full Checksheet (Selected)                                                    |                               |

## 28 Save changes

Remember to save your changes. We will now go back to the checksheet we had opened at the beginning.

| Æ  |                                       | Get 2 EXTRA Months of Logo Access!                                     | Î                                       |
|----|---------------------------------------|------------------------------------------------------------------------|-----------------------------------------|
|    | Settings                              |                                                                        |                                         |
|    | Organization                          | Logo                                                                   | Inspection Order                        |
| +  | Speedy Auto Repairs                   | Logo Information:                                                      | Reorder Inspection                      |
| =  | Organization Name                     | The logo is very easy to upload.<br>To learn how see this How-to Video |                                         |
| =/ |                                       | GRIMMER UN MOTORS LTD Dont see your Logo?                              | Internal Inspection                     |
| ₿  | itsallautogreg@gmail.com              | Use the background colour picker to change<br>the logo background      | II. External Inspection                 |
|    | Phone                                 | Background: Save                                                       |                                         |
|    | Address                               |                                                                        | II Road Brake Test                      |
|    | 12 Auto Lane Drive                    | User 🗸                                                                 | II. Under Bonnet Inspection             |
|    | City                                  | Greg Details                                                           |                                         |
|    | Hamilton                              | Name                                                                   | : Chassis Under Body Inspection         |
|    | Fairfield                             | itsallautogreg                                                         | Save                                    |
|    | Postcode                              | Inspector Authority Number                                             |                                         |
|    | 0000                                  | D11234                                                                 |                                         |
|    | MS/Company Authority Number<br>MS1234 | Save                                                                   |                                         |
|    | GST Number                            |                                                                        | l i i i i i i i i i i i i i i i i i i i |
| \$ |                                       |                                                                        |                                         |
| += | Save                                  |                                                                        |                                         |
| Ŭ  |                                       |                                                                        |                                         |
| [→ |                                       | Default Checksheet 🗸                                                   |                                         |
|    |                                       | Full Checksheet (Selected)                                             |                                         |

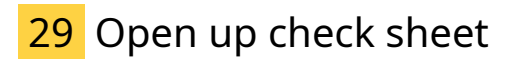

You will notice that the logo hasn't actually changed yet in the checksheet. In order to get the new logo to show up, we will need to regenerate the pdf.

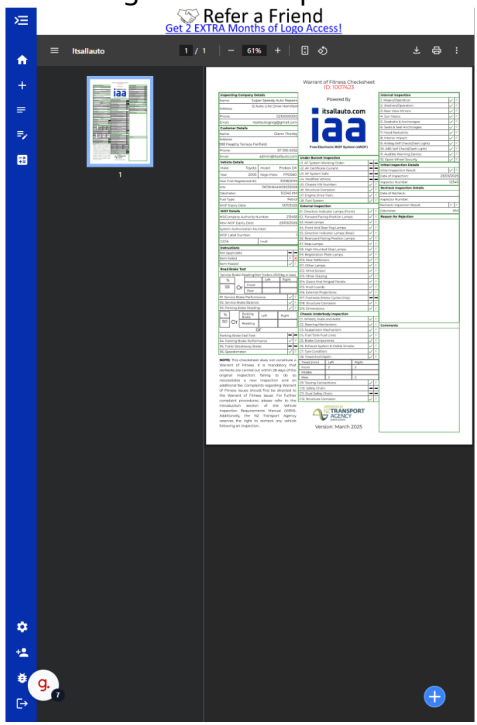

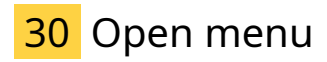

Tap the plus button to show the actions that you do with the check sheet.

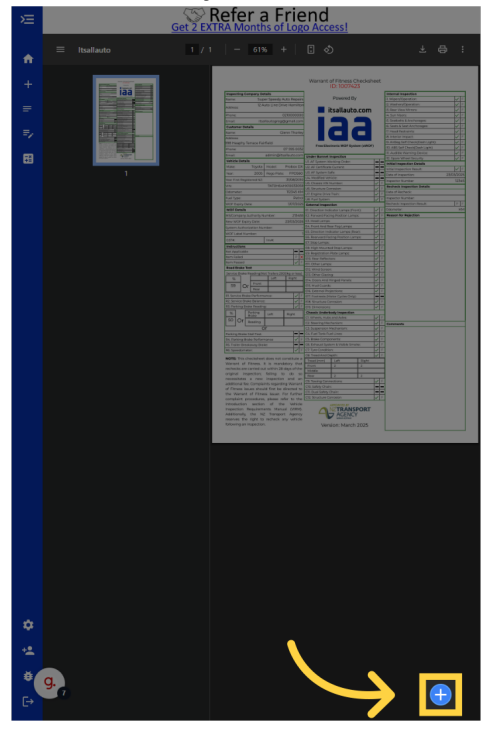

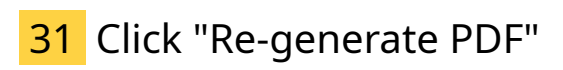

And then tap Re-generate pdf

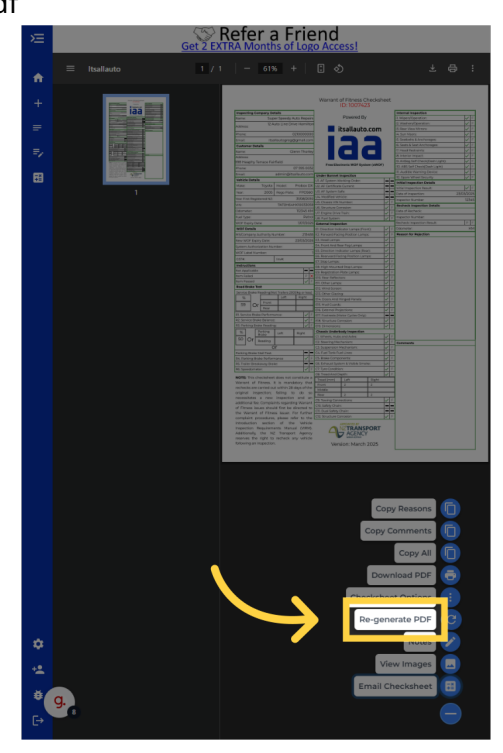

## 32 Logo should display

The new logo should now be on the check sheet.

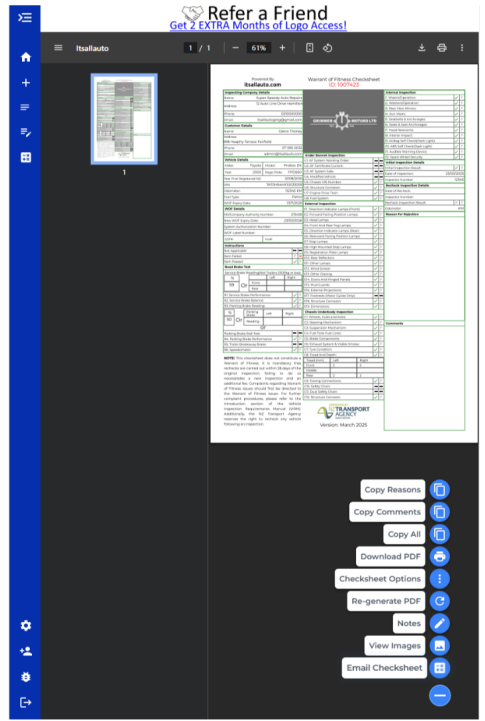

Thank you for watching. If you wish to contact us you can email us at admin at its all auto dot com, or phone 07 5,95 0032

If you know someone who could benefit from our FREE online Warrant of Fitness system, then please let them know about its all auto dot com.

Powered by guidde